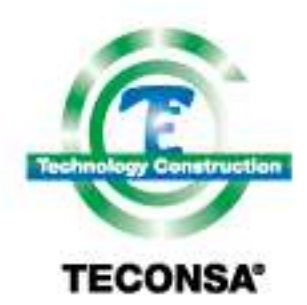

Technology Construction, S.A. de C.V

## **Outlook o Celular**

Para configurar la cuenta de correo en cualquier celular debes activar la opción de configuración manual u opciones avanzadas, según sea la versión del teléfono.

Para configurar tu correo electrónico en Outlook u otros lectores, los datos son los siguientes:

En el caso de configuración IMAP, solo es necesario el Usuario (correo completo) y la contraseña.

En dado caso que no active tu cuenta:

De manera manual en Outlook seleccionar tipo de configuración POP3

Tipo de Cuenta: POP3 Dirección de Servidor **POP3**: Dirección de Servidor **SMTP**:

mail.grouptaf.com.mx mail.grouptaf.com.mx

Usuario: Es la dirección completa de la Cuenta de Correo Creada (Ej. vo@midominioregistrado.com)

Password: Es el asignado.

\*\*MUY IMPORTANTE\*\* (Sin estos 2 Cambios, el Correo NO Funcionará)

1.- "El Servidor de Salida requiere autenticación" debe estar seleccionado como activo.

2.- El puerto SMTP (salida de correo) debe ser 587 ó 2525 y NO 25.

(Para los usuarios de Office365.com el puerto debe ser 995)

Listo.

También puedes configurar tu cuenta desde el panel de control, seleccionas Mail (Microsoft Outlook) o cuentas de correo según la versión de Windows.

Luego seleccionas: Cuentas de correo electrónico, Posteriormente en agregar cuenta de correo y seguir las instrucciones de configuración manual (POP3).

\*\*Si no sabes cómo realizar este procedimiento, visita este link: <u>Configuración de Outlook 2010, 2007, 2003 y</u> <u>Express</u>

iPhone y Mail (MacOs)

Si deseas saber cómo Configurar tu iPhone, visita este enlace: http://email.hospedando.tv/video/34313941

Este documento contiene secretos de comercio e información propiedad de Technology Construction S. A. de C.V. y de sus eutoidiarias. 02020 TECONSA0 Todos los derechos reservados.

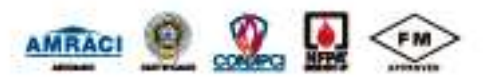